# Beo5

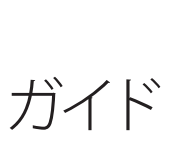

# BANG & OLUFSEN

# 使う人がカスタマイズできるリモコン

Beo5は、お客様がお持ちのBang & Olufsen 製品 を最も簡単に操作できるよう、状況に応じたプロ グラミングが行なえるリモコンです。

Beo5をお買い求めいただくと、お客様のご自宅の 製品構成にマッチするよう、Bang & Olufsen 販売 店がプログラミングを代行させていただきます。

これによって、お客様のBeo5のすべてのボタンが、 お客様のシステムと確実に対応します。

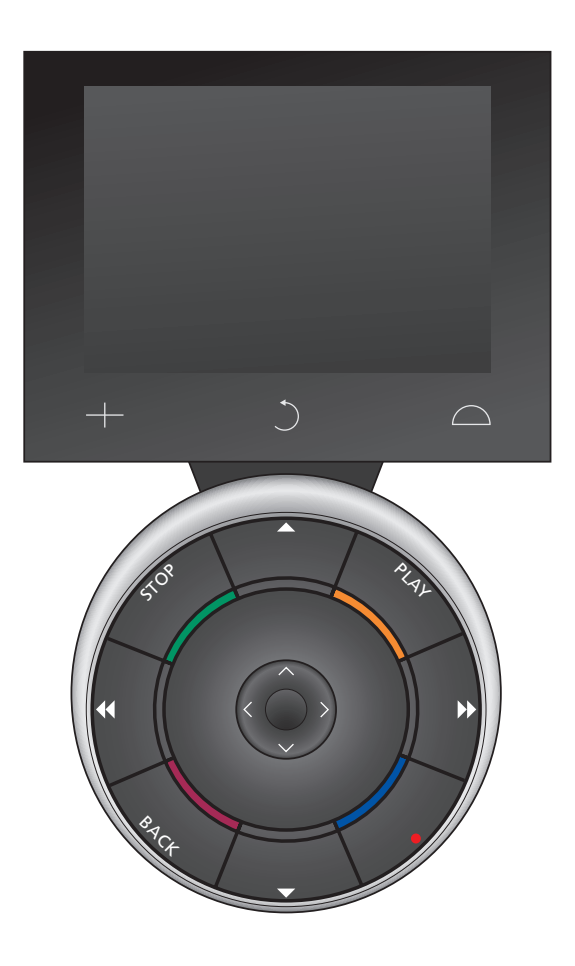

このガイドは…

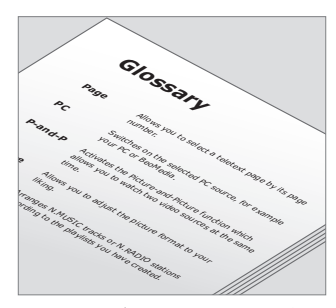

カスタマイズされた Beo5 の各ボタ ンについては、お客様専用のBeo5ボ タン説明書で説明されています。

このガイドは、Beo5リモコンの基本 このボタン説明書で、お客様専用に 的な使い方について、説明していき ます。

Bang & Olufsen 販売店が、お客様 の Beo5 をプログラミングする際に は、作業の進行に合わせ、プログラ ムされた Beo5の各ボタンの機能を 説明する説明書が作られていきます。し、Beo5をプログラムしなおしてく この説明書は、本ガイドを補足する 手引きとなります。

このボタン説明書は、お客様の Beo5の"地図"代わりとなり、操作し たい機能とボタンを、素早く見つけ られるようお手伝いします。

カスタマイズされた Beo5 で使用で きるボタンと、操作の内容が確かめ られます。

新しい製品を購入するなどして、ご 自宅の製品構成が変わった場合は、 必ず Bang & Olufsen 販売店に依頼 ださい。新しい製品構成に適合した ボタン説明書が作成されます。

注意! 他の Bang & Olufsen 製品の 操作方法については、各製品に付属 しているガイドをご覧ください。

# 目次

# ご使用の前に,8

リモコンを使い始める前に、準備しておくことを説明します。

# ディスプレイの使い方,9

リモコンのディスプレイの使い方について説明します。

# Beo5 球体部の使い方, 10

Beo5の丸い本体部分にある、ホイールおよび各ボタンの機能について説明 します。

# 他社製品の操作, 12

Bang & Olufsen 製ではない製品を、Beo5リモコンで操作できる可能性について説明します。

# Beo4との比較, 13

Beo4とBeo5の、ボタン名の違いについて説明します。

# 充電器の使い方,14

リモコンの充電方法について説明します。

# **Beo5のSetupメニュー,** 16

リモコンの設定を、変更する方法について説明します。

# 保守とクリーニング,18

リモコンのクリーニング方法などを説明します。

# 質問があれば, 19

ご質問の受付窓口をご紹介します。

# ご使用の前に

Beo5リモコンを初めて使う時は、 使い始める前に、まず充電しなけれ ばなりません。Beo5の充電方法に ついては、14ページをご覧ください。

# Beo5を使う…

充電が終わったら、リモコンは使用 可能になります。

Beo5を手にとったり、スクリーンに 軽く触れると、Beo5がオンになって ディスプレイが点灯します。その後、 スクリーンに表示されているボタン の中から、どれか1つを選びます。

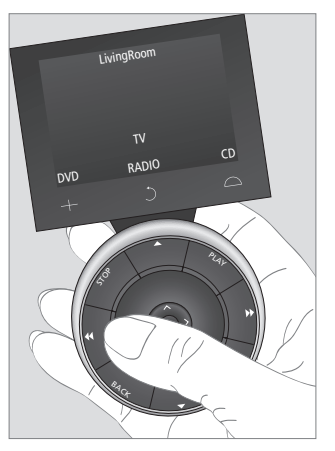

リモコンを手にとったり、スクリーン に触れると、ディスプレイが点灯し ます。

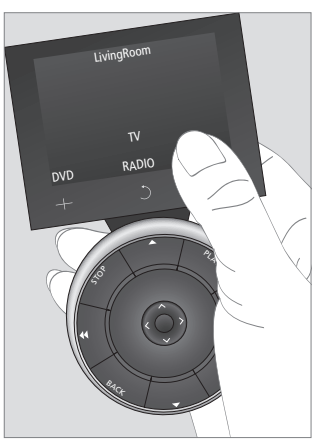

ディスプレイがオンになると、スクリ ーン上にボタンが表示されます。これ らのボタンを押すことで、音源/映像 源機器、または機能をオンにできま す。

ご参考までに…

音源/映像源を選んだあとは、音量の調整、チャンネルやトラックの変更、一時停止および再生など、ほとんどの機能が Beo5 球体部で操作できます。

リモコン操作を主に左手で行なうの であれば、ボタンの配置を変更する ことができます。詳しくは16ページ を参照するか、Bang & Olufsen 販 売店にお問い合わせください。

注意! Beo5は、スイッチを切らず、常 にスタンバイモードにしておくよう お勧めします。もしも、スイッチをオ ン/オフしたい場合は、中央にあるセ ンターボタンを押し続けてください。

# ディスプレイの使い方

1-ゾーン選択…

ご自宅の Bang & Olufsen 製品が、 家の中の複数の部屋に設置されて いる場合は、"Zones" スクリーンで 各部屋を選んでいきます。

# 2-音源/映像源の一覧…

ゾーンを選ぶと、その部屋にあるオー ディオおよびビデオシステムが、スク リーン上にボタンとして表示されます。 どれかを選んでボタンを押すと、そ の音源/映像源がオンになります。

3-その音源/映像源を操作する… 音源/映像源がオンになると、関連す る機能がスクリーン上にボタンとして 表示されます。たとえばTVを選ぶ と、"Text" または "Menu" 等の機能 をオンにすることができます。

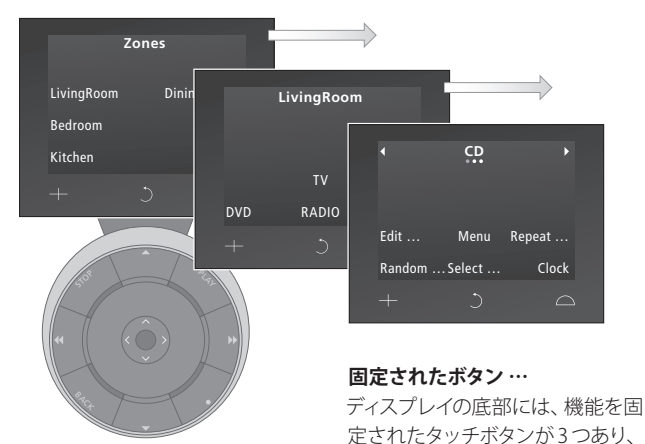

## ご参考までに…

もし複数の"ページ"を含むスクリーン 作します。 が表示されたら、矢印記号と総ペー ジ数を示す丸印が、同時に表示され + ラジオ局やチャンネル番号を選 ます。上のイラストの右端、CDディ スプレイがその一例です。"ページ"をす。もう1回押すと、元のスクリーン 切り替えるには、スクリーン上の矢 印を押します。

もしディスプレイボタンに補助メニュ ーが含まれていたら、ボタン名のあと に、3つの小さな点が表示されます。 上のCDディスプレイを例にとる と、"Edit" などがこれにあたります。

ぶ時に、入力すべき数字を表示しま に戻ります。

製品などに限定されない機能を操

うBeo5のディスプレイを、1つ前の 表示に戻していきます。

∩ ゾーンの選択、および、お客様の Bang & Olufsen セットアップ全体に 関わる設定用のボタンが表示され ます。 スピーカーのコントロールやス タンド位置の設定などが、これに含 まれます。もう1回押すと、元のスク リーンに戻ります。

# … リングの外周にあるボタンは

リングの回りにあるボタンは、各製品に共通する機能を操作します。

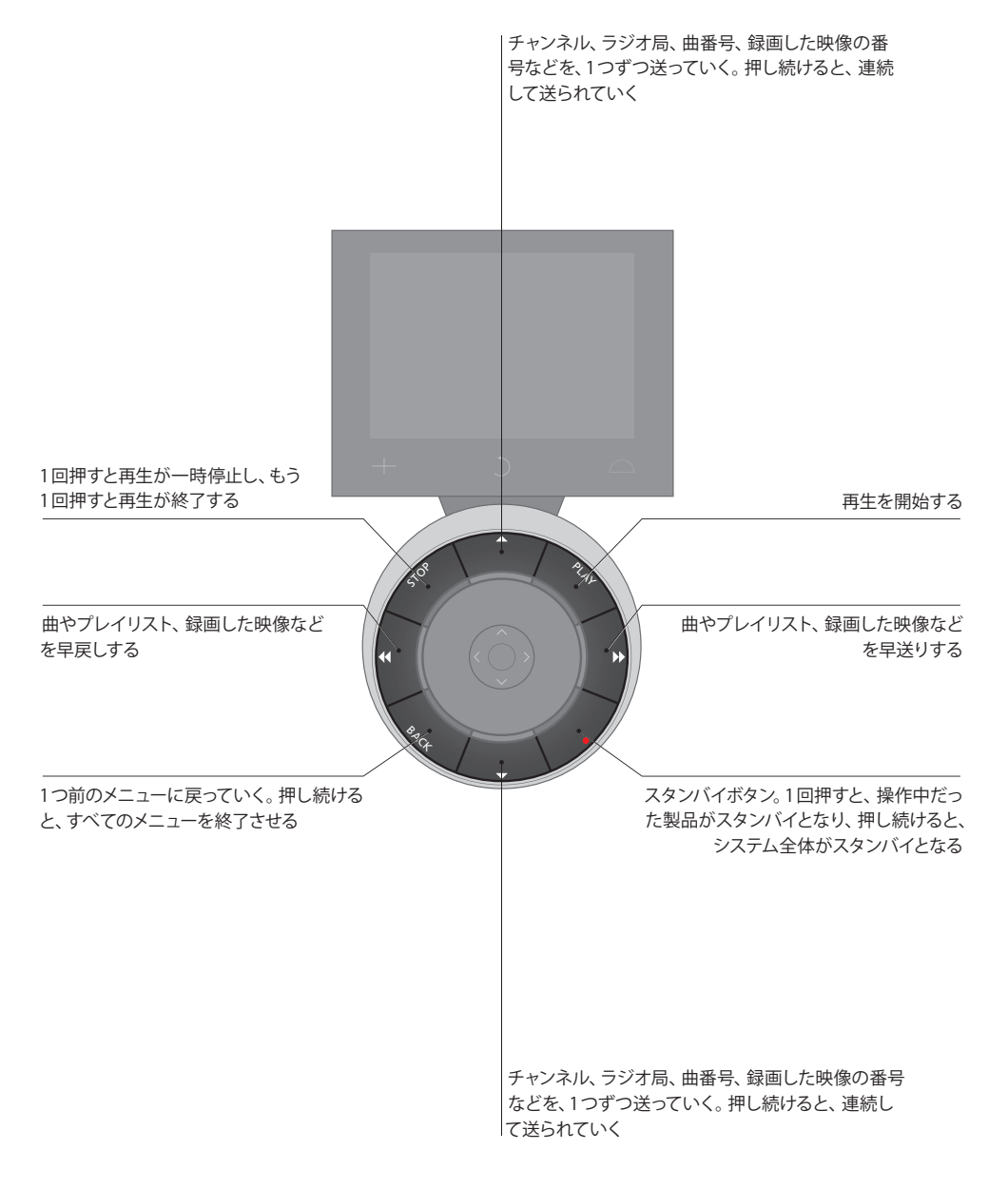

# … 中央部のボタンの使い方は

Beo5の中央部にある各ボタンは、 主にメニュー操作のため使用されま す。

この"ホイール"で、音量を調整する。時計回りに回す と音量が上がり、逆に回すと音量が下がる

カラーボタンは、操作中の製品に応じ、 異なった目的で使用される。各カラー ボタンは、そのボタンに隣接する部分 のホイールを押せばオンになる センターボタンは、入力した内容や設 定を承認する

サウンドを消音(ミュート)する時は、ホイー ルを素早く反時計回りに回転させる。再び ホイールを操作すれば、サウンドが復帰する

> スクリーンメニューの中を移動するときは、上下の 矢印ボタンと左右の矢印ボタンを使う。押し続け ると、連続して移動していく

# 他社製品の操作

ご使用になっている Bang & 照明器具、カーラ Olufsen のビジュアル製品が、 ども、Beo5 で操作 Peripheral Unit Controllerを内蔵し ります。Beo5 によ ており、接続している端末機器など 能な製品と、Hor の非 Bang & Olufsen 製品が、これ System 経由で操 に対応している場合は、Beo5 リモ ります。 コンでその端末機器などが操作で きます。販売店に依頼し、各他社製 Bang & Olufsen Bに合ったプログラムを Beo5 に施 Beo5 を使った操 してください。他社製品のリモコン は Bang & Olufser のボタンが、Beo5 ディスプレイに表 合わせください。

照明器具、カーテン、ブラインドな ども、Beo5で操作可能な場合があ ります。Beo5による直接操作が可 能な製品と、Home Automation System 経由で操作できる製品があ ります。

Bang & Olufsen 製ではない製品の Beo5を使った操作について、詳しく は Bang & Olufsen 販売店にお問い 合わせください。

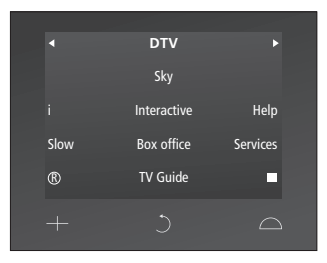

他社の端末機器のリモコンボタンが 表示された一例

注意! Bang & Olufsen 製ではない 製品に関連したボタン類は、プログ ラミングされた Beo5のボタン説明 書に記録されていきません。 今お使いのBang & Olufsen 製品を 購入されたとき、付属していたガイ ドには、すべての操作はBeo4で実 行するようにと、書かれていたかも しれません。このような製品を確実 に操作していただくため、Beo4と Beo5の違いを整理しておきます。

# Beo4のLISTから表示されるボタン は

Beo4リモコンでは、LISTボタンを 押すことにより、二次的な機能を操 作するための"ボタン"が、ディスプレ イ上に呼び出されます。

このようなボタンは、Beo5のディス プレイにも表示されますが、Beo4で は省略して表示されていた一部の 機能名が、Beo5では完全表示され ています。

右は、Beo4とBeo5のボタン名の対 照表です。Beo4の使用を前提とし たガイドが付属した製品を、操作す る際の参考にしてください。

# Beo4とBeo5のその他の違い

以前のガイドで、EXITを押すよう指 示されている箇所は、Beo5球体部 のBACKボタンを押す必要があります。

また、Beo4のGOボタンも、Beo5球 体部の中央にあるセンターボタンに 置き換えられています。 Beo4Beo5BALANCEBalanceBASSBassCLOCKClockEDITEditFORMATFormatLARGELargeLOUDNSSLoudnessMIXMixPAGEPagePAND-PP-and-PPMUTEPicture MuteRANDOMRandomREPEATRepeatSELECTSelectSHIFTShiftSOUNDSoundSPEAKERSpeakerS.STORESound StoreSTANDStandSTOREStoreTRACKTrackTREBLETrebleUPDATEUpdate

GO = センターボタン EXIT = BACK

# 充電器の使い方

Beo5は、充電式バッテリーで動作 バッテリーを充電する するリモコンであり、携帯電話のよう 右のイラストにある通り、リモコンを に定期的な充電が必要です。充電に 正しく充電器にセットします。Beo5の は、Beo5専用の充電器を使います。 充電は、約4時間で完了します。

Beo5を、いつも充電されている状 充電器にセットすることをお勧めし ます。

充電が完了したバッテリーは、スタ 態に保つため、使い終わったら必ず ンバイ状態のままなら約14日間、連 続して使用した場合は3、4時間もち ます。

> Beo5リモコンに充電が必要になる と、ディスプレイに警告が表示され ます。

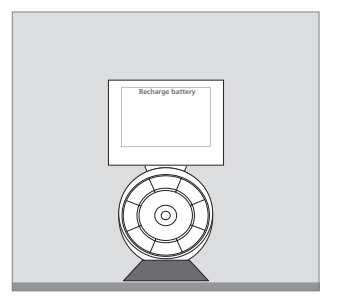

バッテリーに充電が必要になると、 ディスプレイに "Recharge Battery" が 表示されます。

センターボタンを押し続けても、 Beo5リモコンのスイッチが入らない スイッチを入れられた Beo5は、バッ 場合は、充電する必要があります。

Beo5のバッテリーが完全にあがっ ている時は、充電器に短時間セット するだけでも、テレビやラジオをオ - 10秒経過すると、バックライトの ンにすることができます。テレビな どを楽しみながら、改めて充電を行 – 20 秒経過すると、Beo5 はスタンバ なってください。

# Beo5の電力消費

クライトが点灯している状態で、特 に大きな電力を消費します。そのた め、しばらく使わないでいると、自 動的に省エネモードになります。

- 輝度が落ちる
- イとなり、スクリーンが消灯される

ついては、このガイドの17ページを ご覧ください。

2 1 + 充電器には、Beo5を正しい位置に

これらの省エネ設定の変更の方法に保つための磁石がつけられています。 リモコンを充電器から外すときは、 わずかに傾けたあと、軽く引き抜いて ください。

# Beo5のSetupメニュー…

Beo5のSetupメニューから、各種 の設定を変更できます。Beo5の Setupメニューに入るには、球体部 のセンターボタンを押しながら、ス タンバイボタンを押し続けてくださ い。

# Setup メニューの使い方は…

Setupメニューの各項目は、スクリーン上から直接選べますし、球体部の 矢印ボタン(ヘマく))を使い選んだあ と、センターボタンで確定し選択する こともできます。

矢印ボタンでメニュー項目を選ぶに は、使いたいボタンを上下カーソル で囲んだあと、センターボタンを押し ます。ボタンによっては、スクリーン 上を直接押す必要があります。

Setupメニューで1つ前の画面に戻る ます。 には、球体部のBACKを押すか、スク リーンのうを押します。各画面に加 えた変更は、Setupメニューを終了 するとき、すべて自動的に保存され ます。

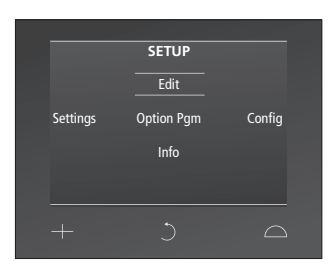

Setup メニューでは、2本の平行な 上下カーソルが、どのボタンが選ば れているかを示します。センターボタ ンを押すと、そのボタンで確定され ます。

# Setup メニューの内容は…

Edit … Beo5 ディスプレイに、表示さ せるボタンを決定できます。使用 しないボタンを非表示にしたり、 隠れているボタンを表示させてく ださい。

販売店が Beo5のチャンネルメニ ューを設定した場合は、ここから 各チャンネルに与えられた番号、 または名称が変更できます。

Settings … バックライトが暗くなる までの時間と、ディスプレイが消 灯するまでの時間が変更できま す\*。Bang & Olufsen 販売店が行 なった設定に、Beo5を復帰させる こともできます。

\*バックライトの点灯時間が長くな ると、リモコンを充電器にセットす る頻度も増すのでご注意ください。 Config … Beo5 を、出荷時の設定に 復帰させます。

- Option Pgm … お手持ちの Bang & Olufsen 製品に、Option プログラ ミングを行ないます。
- Info … Beo5のソフトウェアのバー ジョン、バッテリーの状況、Beo5の 設定を最後に変更した日が表示 されます。

|      | Editing button |      |
|------|----------------|------|
| Show |                | Hide |
|      |                |      |
|      |                |      |

操作の一例 – ボタンを表示させる、 または隠す:

- > Setup メニューの中から Edit を選 び、センターボタンを押します。
- > スクリーンのボタンを押して、ゾーンを選んだあと、変更したいボタンの種類を選びます。
- > スクリーン上の適切なボタンを押したあと、センターボタンを押して、 変更したいボタンを確定します。 現在は非表示になっているボタン は、灰色で表示されます。
- > センターボタンをもう一度押し、 そのボタンの変更を終えます。こ のメニューを終了させると、加え た変更は自動的に保存されます。

# 保守とクリーニング

リモコンをクリーニングする時は、セ クリーニング ンターボタンを押し続けることで、ス 油汚れやしつこい汚れなどは、台所 に、アルコールなどの溶剤は絶対に イッチをオフにしてください。

もう一度センターボタンを押し続け ます。

用等のマイルドな洗剤を数滴だけ 混ぜた水にケバのない布を浸し、その Beo5のスイッチを改めていれる時は、布をよく絞って拭き取ってください。

> Beo5のディスプレイをクリーニング する時は、マイルドな窓用クリーニン グ液を使ってください。ディスプレイ の性能を最大限まで発揮させるため、 クリーニング液は完全に拭き取り、 ガラス面の上に痕跡を一切残さな いようにしてください。

もしディスプレイのガラスが損傷し た時は、すぐ販売店に連絡し、交換 してください。

微細な繊維でできた布の中には、そ れ自体が強い研磨力をもっているも のもあり、ガラス面を傷つける危険 があるのでご注意ください。

注意! Beo5 リモコンのクリーニング 使わないでください。

# 質問があれば

Beo5リモコンの操作について、何か ご質問がある時は…

… まず、お使いになっている ご連絡は、次のウェブサイトからお Beo5のプログラミングに基づき、各 願いします: 機能とボタンについて、簡単に説明 www.bang-olufsen.com しているご自分の Beo5 説明書を参 照してください。

… 当社ウェブサイトの Service FAQを訪問し、Beo5 について最も Peter Bangs Vej 15 多い質問の中から、適切な答を見つ DK-7600 Struer けてください。

… お近くの Bang & Olufsen 販売店 Bang & Olufsen にお問い合わせください。

… Bang & Olufsen の、国際 Customer Service にご連絡くださ い。6つの言語に対応していますので、 お返事は指定 された言語を使い、 Eメールまたはお電話で差し上げま す。

郵送の場合は: Bang & Olufsen a/s BeoCare

ファックスの場合は: BeoCare +45 9785 3911

技術仕様や機能、および使用方法 は、事前の予告なく変更される場合 があります。

www.bang-olufsen.com

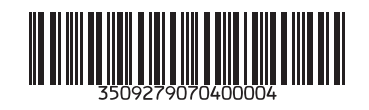

3509279 0704